## คู่มือการอัพเกรดจากเครื่องHD100 เป็น เครื่อง INFOSAT

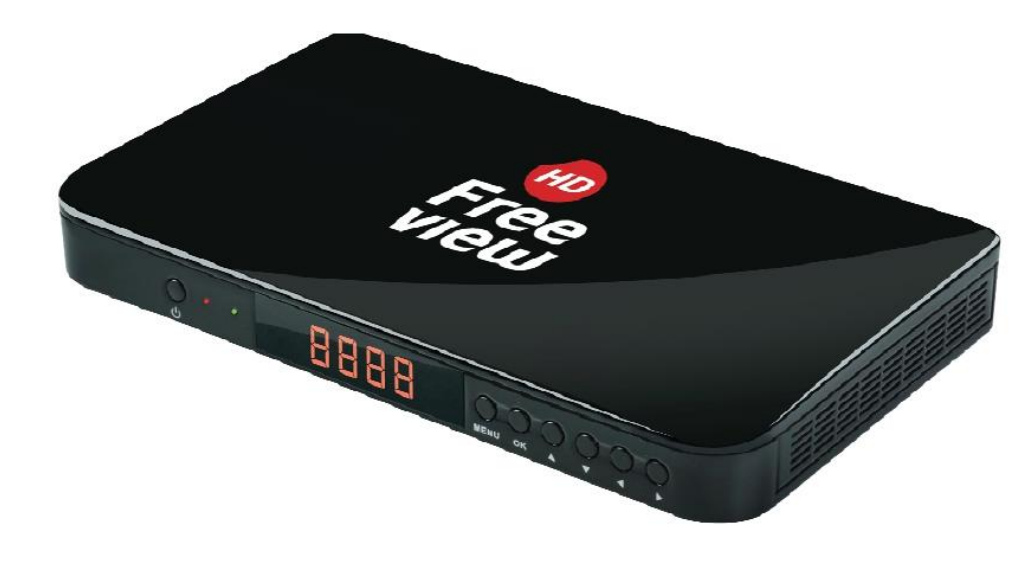

#### 1.ให้เข้า เมนู

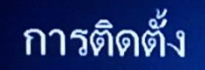

รูปแบบจานดาวเทียม รายการดาวเทียม การติดตั้งดาวเทียม ดันหาดาวเทียมดวงเดียว ดันหาดาวเทียมหลายดวง รายการ TP

X

 $\mathbf{A}$ 

Mon 1 Nov 07:02

• \*

### 2.ไปที่ เครื่องมือ

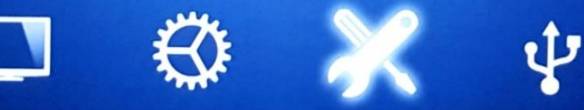

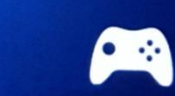

Mon 1 Nov 07:03

#### 3. ให้เสียบ USB แล้วเข้าไปที่ Upgrade โดย USB

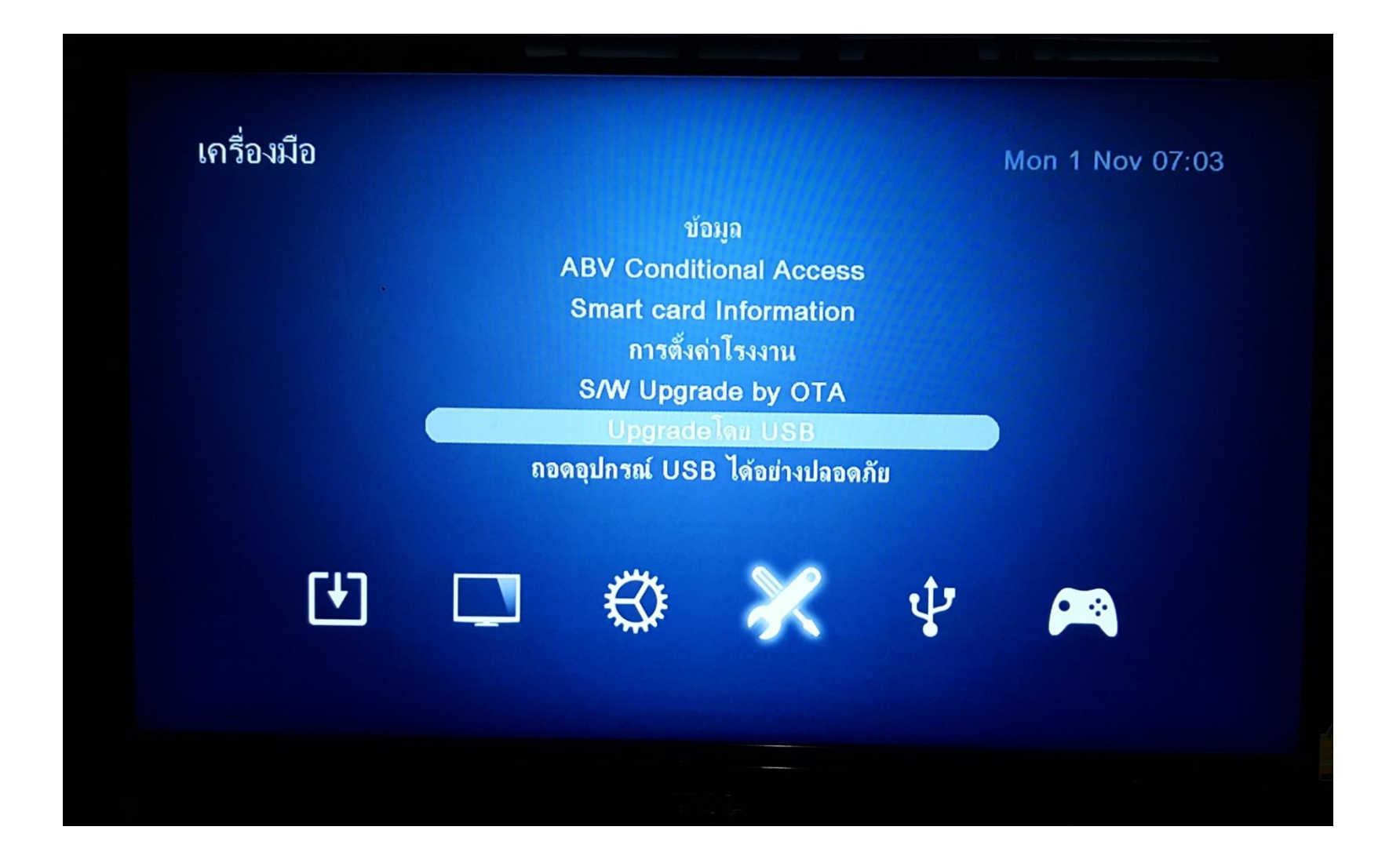

### เมื่อเข้ามาแล้วให้เลือก ชื่อไฟล์ ตามรูปด้านล่าง ซึ่งเป็นไฟล์ที่ หนึ่ง ชื่อไฟล์ "soft\_1abv\_chunk-160708.abs"

|       | เครื่องมือ      | Upgradeโดย USB      | Mon 1 Nov 07:04 |
|-------|-----------------|---------------------|-----------------|
|       |                 |                     |                 |
| Up    | ograde Mode     | AllCode             |                 |
| Up Up | ograde Twhi 🚽 🧹 | soft1 aby chunk-160 | 708.abs         |
| ເຈົ່າ | 4               |                     |                 |
|       |                 |                     | 0%              |
|       |                 |                     | 076             |
|       |                 |                     |                 |
|       |                 |                     |                 |
|       |                 |                     |                 |
|       |                 |                     |                 |
|       |                 |                     |                 |
|       |                 |                     |                 |
|       |                 |                     |                 |

### 5. จากนั้นกดเริ่มต้น เครื่องจะทำการอัพเกรด

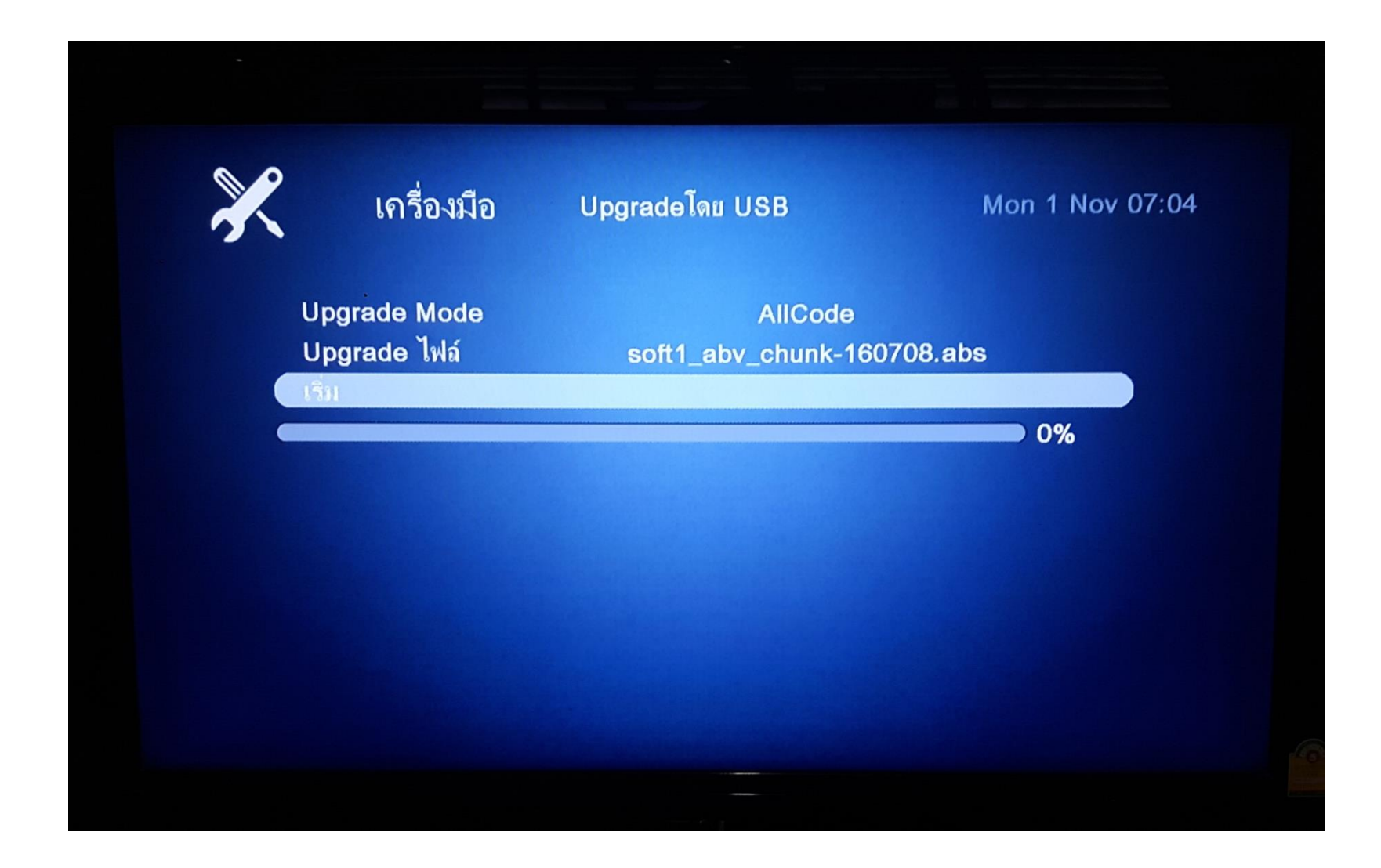

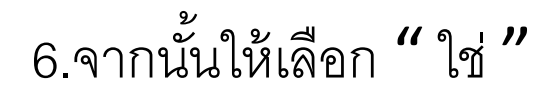

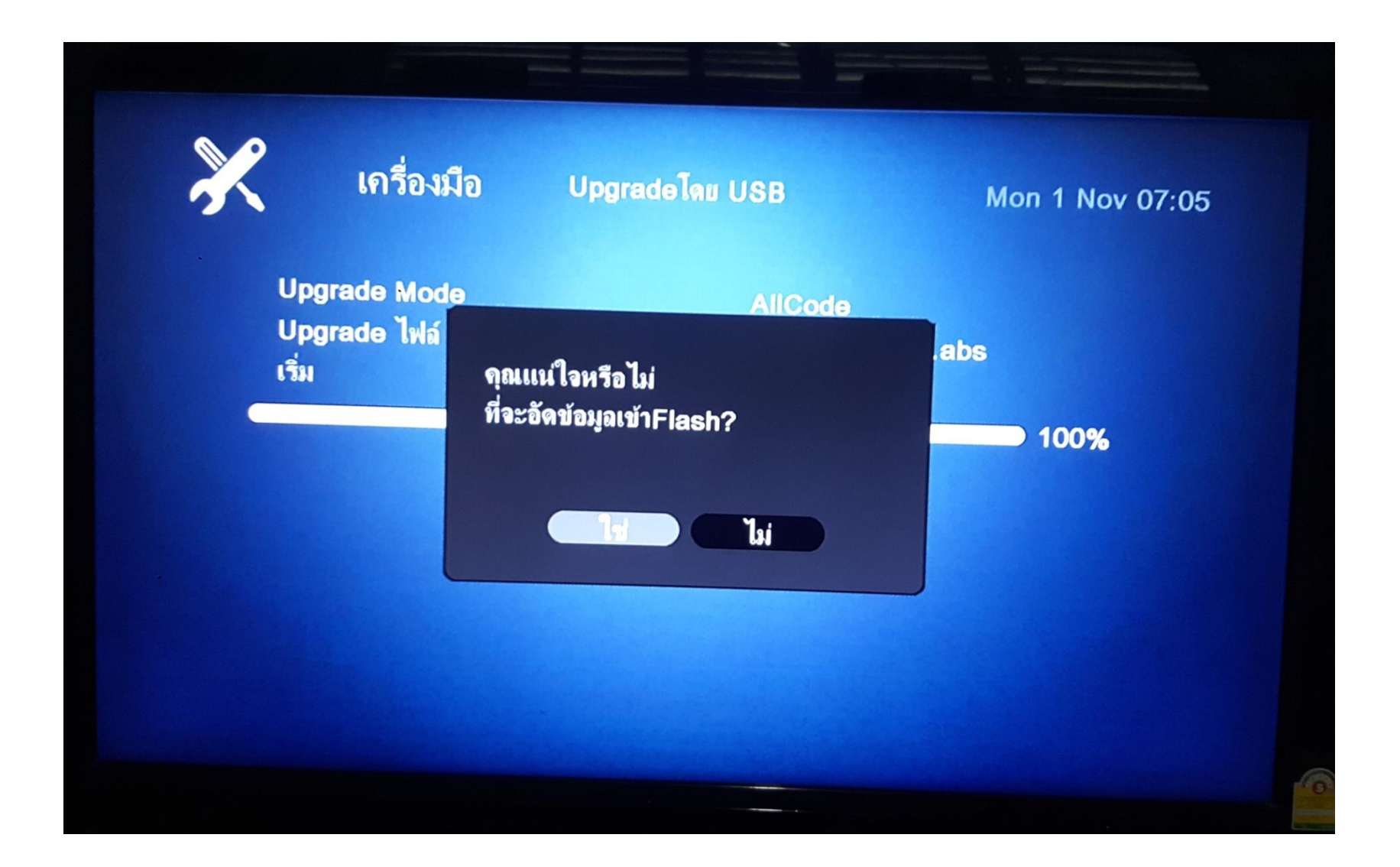

#### 7. เครื่องจะทำการ Burn Fash รอจนอัพเกรดเสร็จ

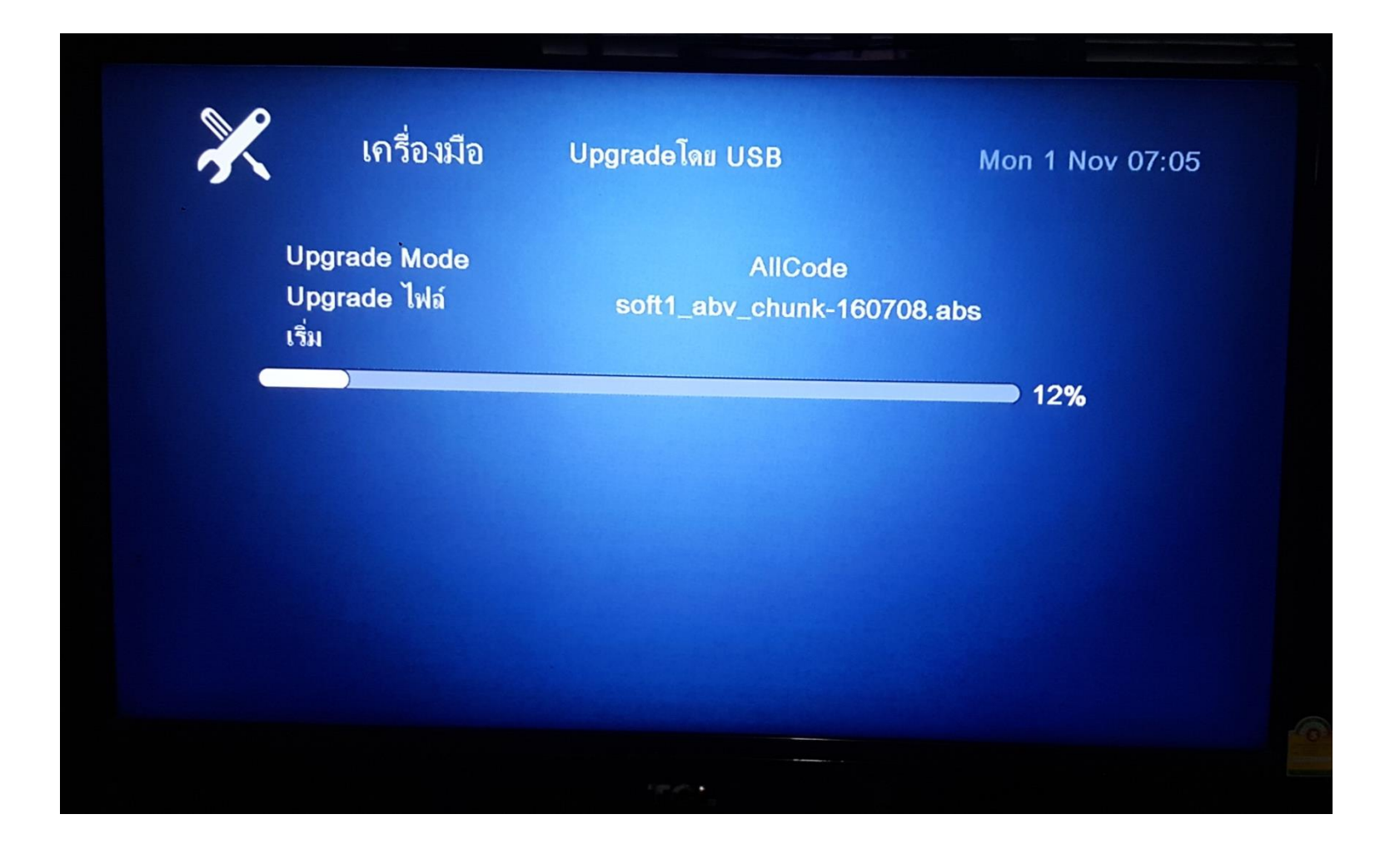

### 8. เมื่ออัพเสร็จ จะขึ้นหน้าต่างเมนูดังรูปด้านล่าง

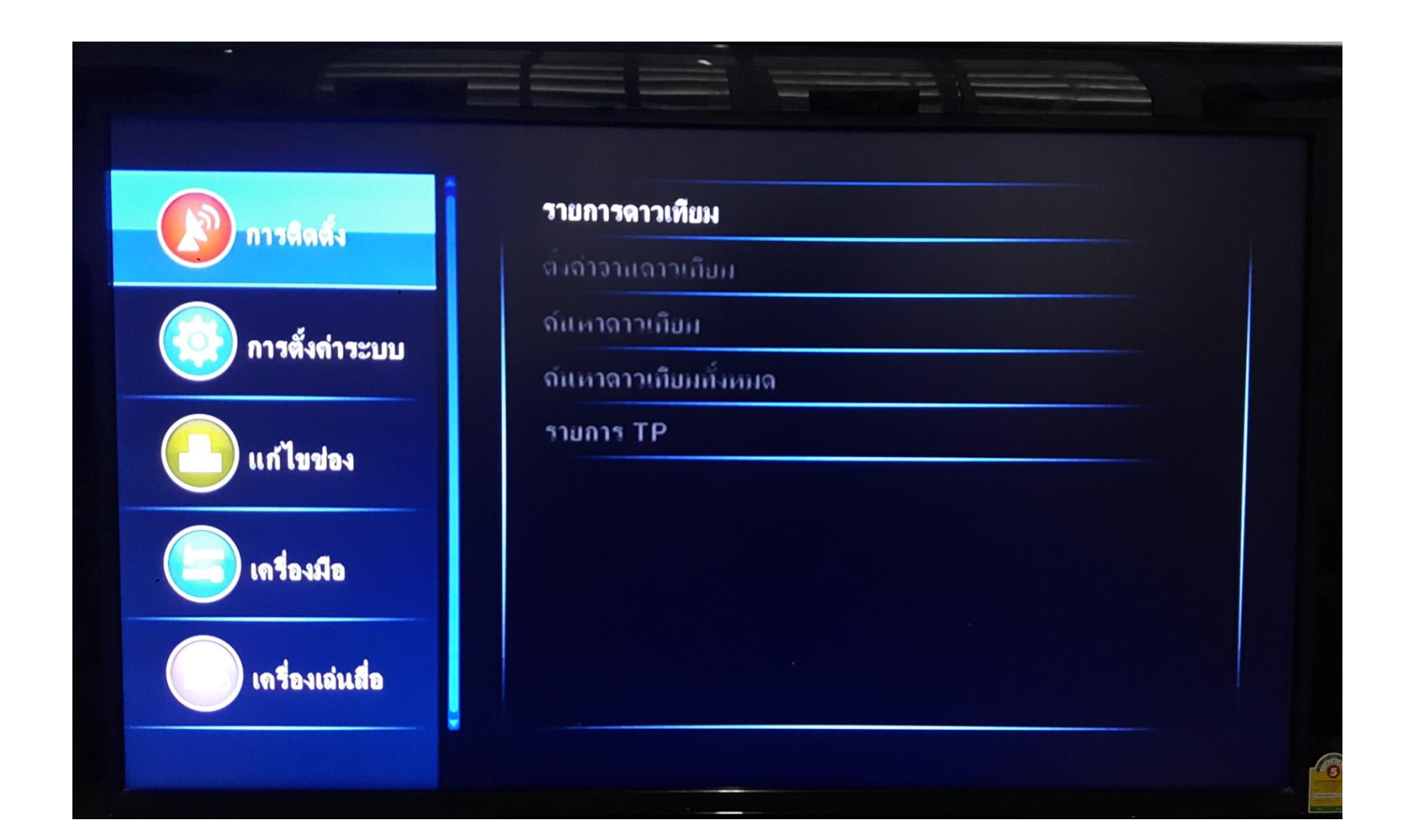

# 9.ให้มาที่เครื่องมือแล้วเข้าไปที่อัพเกรดโดย USB

| 🔊 การติดตั้ง      | Othello<br>ซูโดกุ                                     |  |
|-------------------|-------------------------------------------------------|--|
| 🔯 การตั้งค่าระบบ  | ตั้งถ่า OTA                                           |  |
| 🕒 แก้ไบข่อง       | ปรับปรุงผ่าน USB<br>ตั้งถ่าไรงงาน<br>ข้อมูลเครื่องรับ |  |
| (โร) เครื่องมือ   | ข้อมูลการ OTA                                         |  |
| 💽 เครื่องเล่นสื่อ |                                                       |  |

10. กดเข้าไปแล้วเลือกไฟล์ซอฟแวร์ตามรูปด้านล่าง ซึ่งเป็นไฟล์ตัวที่สอง ชื่อไฟล์ "Step2\_41B320D1-013910I-160708.abs"

|                   | <b>โหมดปรับปรุง</b> | All Code                                                                            |
|-------------------|---------------------|-------------------------------------------------------------------------------------|
|                   | ปรับปรุง ไฟล์       | <pre>\$\$\$\$\$\$\$\$\$\$\$\$\$\$\$\$\$\$\$\$\$\$\$\$\$\$\$\$\$\$\$\$\$\$\$\$</pre> |
| 😥 การตั้งก่าระบบ  | เริ่ม               |                                                                                     |
| 📃 แก้ไขข่อง       | Step2_41B320D1-01   | 0%<br>3910I-160708.abs                                                              |
| ราว เกรื่องมือ    |                     |                                                                                     |
| 🖂 เถรื่องเล่นสื่อ |                     |                                                                                     |

#### 11. จากนั้นให้กดเริ่มต้น เครื่องจะทำการอัพเกรด แล้วให้กด "ใช่"

| อ การติดตั้ง     | โหมดปรับปรุง          | All Code                    |
|------------------|-----------------------|-----------------------------|
|                  | ปรับน่องไม่ส          | Stand 41020004 0420401 1607 |
| การตั้งถ่าระบบ   | เริ่ม คุณแน่ใจหรือไม่ | ที่จะอัพเดทข้อมูลเข้าแฟลช?  |
|                  |                       | )%                          |
| 🛃 แก้ไขข่อง      | Ste                   |                             |
|                  |                       |                             |
| - เครองมอ        | ใป                    | ไม่ใช่                      |
| 💌 เครื่อมอ่นสื่อ |                       |                             |
|                  |                       |                             |

## 12. เครื่อง จะทำการ **Burn Fash** รอจนอัพเกรดเสร็จ

| การติดตั้ง       | โหมดปรับปรุง<br>ปรับปรุง |                      | de           |
|------------------|--------------------------|----------------------|--------------|
| การตั้งค่าระบบ   | เริ่ม                    | Step2_41B320D1-      | 0139101-1607 |
| แก้ไขข่อง        | ักลังอัดโปรแกรมแฟล       | าช อย่าเพิ่งปดสวิทข์ | 84%          |
|                  |                          |                      |              |
| . เครื่องเล่นสือ |                          |                      |              |
|                  | ·                        |                      |              |

# 13. เมื่ออัพเกรดเสร็จ เหมือนกับรูปด้านล่าง

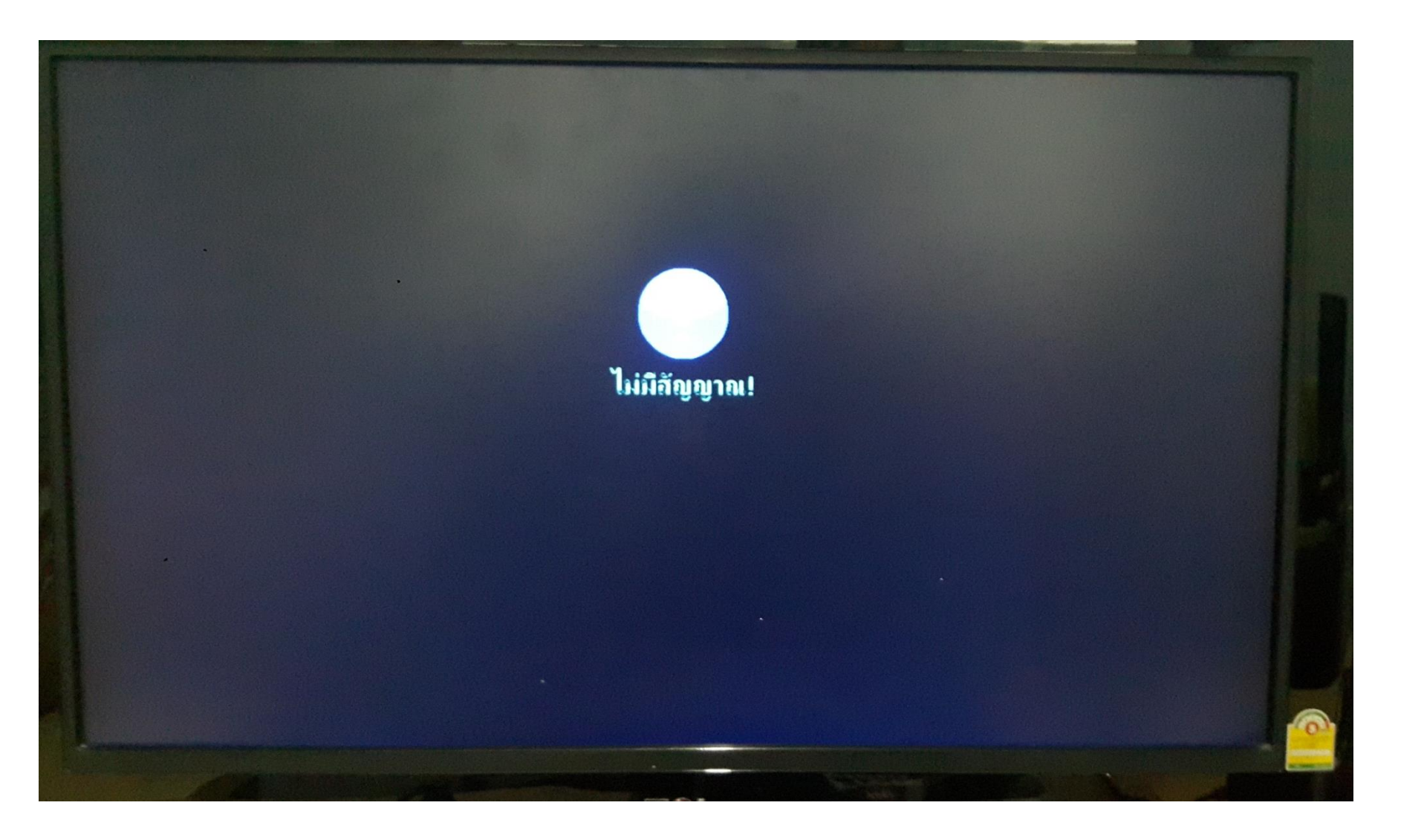

# 14.จากนั้น ให้เข้าเมนู ไปที่ตั้งค่าดาวเทียม

| การติดตั้ง        | รายการดาวเทียม       |
|-------------------|----------------------|
|                   | ตั้งถ่าอานดาวเทียม   |
| 🔊 การตั้งค่าระบบ  | ด้นหาดาวเทียม        |
|                   | ด้นหาดาวเทียมทั้งหมด |
| 📄 แก้ไขช่อง       | รายการ TP            |
| 😑 เครื่องมือ      |                      |
| 💽 เครื่องเล่นสื่อ |                      |

### 15. ให้เปลี่ยนค่า **LNB** ให้เป็น 11300

| 🔊 ລາະສິດສັ້ນ      | ดาวเทียม                             | (1/1) C_Intelsat 17 |
|-------------------|--------------------------------------|---------------------|
|                   | ิ <mark>จวา</mark> มถี่ LNB          | 10450               |
| 🤨 การตั้งก่าระบบ  | ТР                                   | 10600               |
|                   | DiSEqC1.0                            | 10700               |
|                   | DiSEqC1.1                            | 11250               |
| แก เขของ          | มอเตอร์                              | 11300 🗸             |
|                   | 22K                                  | เปด                 |
| เครองมอ           | แนว                                  | อัตโนมัติ           |
| 🚾 เครื่องเล่นสื่อ | ิดวามแรงของสัญญาณ<br>ดุณภาพของสัญญาณ | 33%                 |

### 16. จากนั้นกดออก ไปหน้าจอหลัก

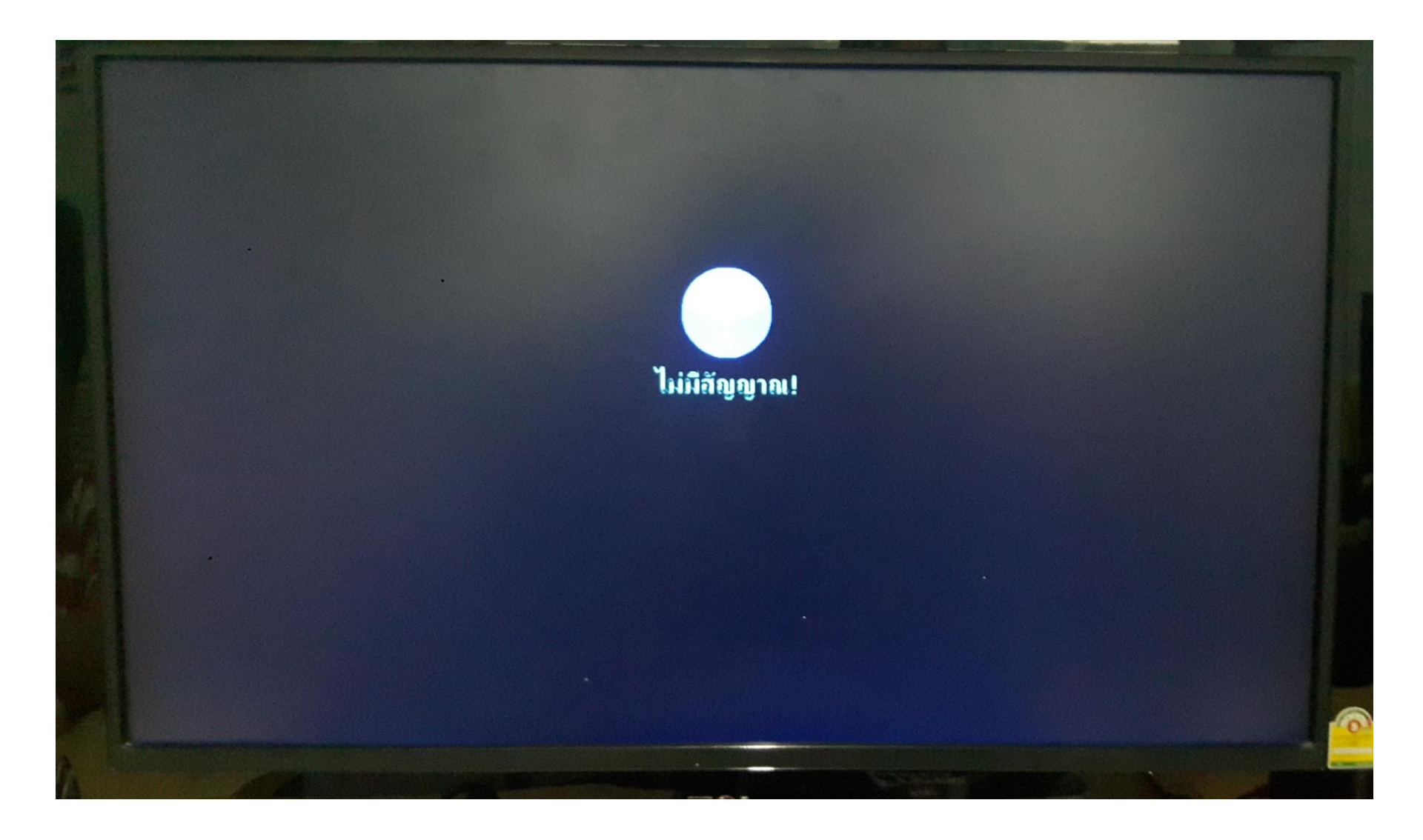

## 17. กดปุ่ม สีเหลือง เพื่อเข้าไปหน้า **OTA** แล้วเปลี่ยนค่า ตามรูปด้านล่าง

| ดาวเทียม               | (1/2) C_Intelsat 17                                                               | $\rightarrow$                                                                                                    |
|------------------------|-----------------------------------------------------------------------------------|----------------------------------------------------------------------------------------------------|
| ความถื่                | 12313                                                                             |                                                                                                    |
| ชิมโบเรท               | 30000                                                                             |                                                                                                    |
| แนว                    | ตั้ง                                                                              |                                                                                                    |
| ดาวน์โหลด PIE          | 884                                                                               |                                                                                                    |
| OTA อัตโนมัติ          | เปด                                                                               |                                                                                                    |
| <mark>ຄຸດ</mark> ເຈົ້ມ |                                                                                   |                                                                                                    |
| <b>ความแรงของสั</b> ญ  | <b>ม</b> ูญาณ90%                                                                  |                                                                                                    |
|                        | ดาวเทียม<br>ดวามถี่<br>ชิมโบเรท<br>แนว<br>ดาวน์โหลด PIE<br>OTA อัตโนมัติ<br>เริ่ม | <ul> <li>ดาวเทียม (1/2) C_Intelsat 17</li> <li>ดวามถี่ 12313</li> <li>ชิมโบเรท 30000</li> <li>แนว ตั้ง</li> <li>ดาวน์โหลด PID 884</li> <li>ดาวน์โหลด PID 884</li> <li>ดาวน์โหลด PID 140</li> <li>เริ่ม</li> </ul> |

### 18. ให้กดปุ่ม EXIT เพื่อ ให้เครื่องบันทึกค่า OTA

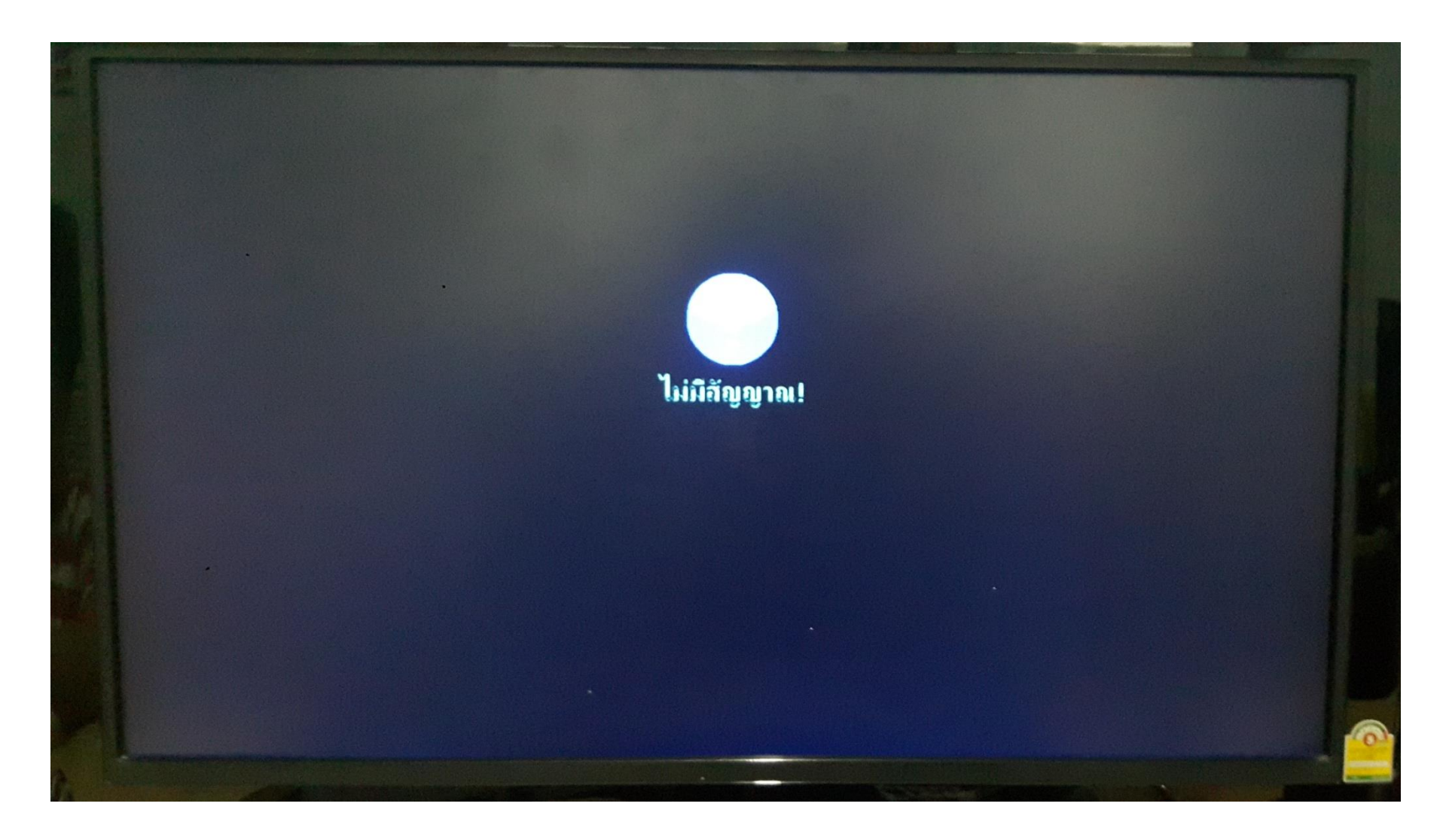

#### 19. กดปุ่มสีเหลืองใหม่ อีกครั้ง แล้วกด เริ่มต้น เพื่อทำการบังครับ **OTA**

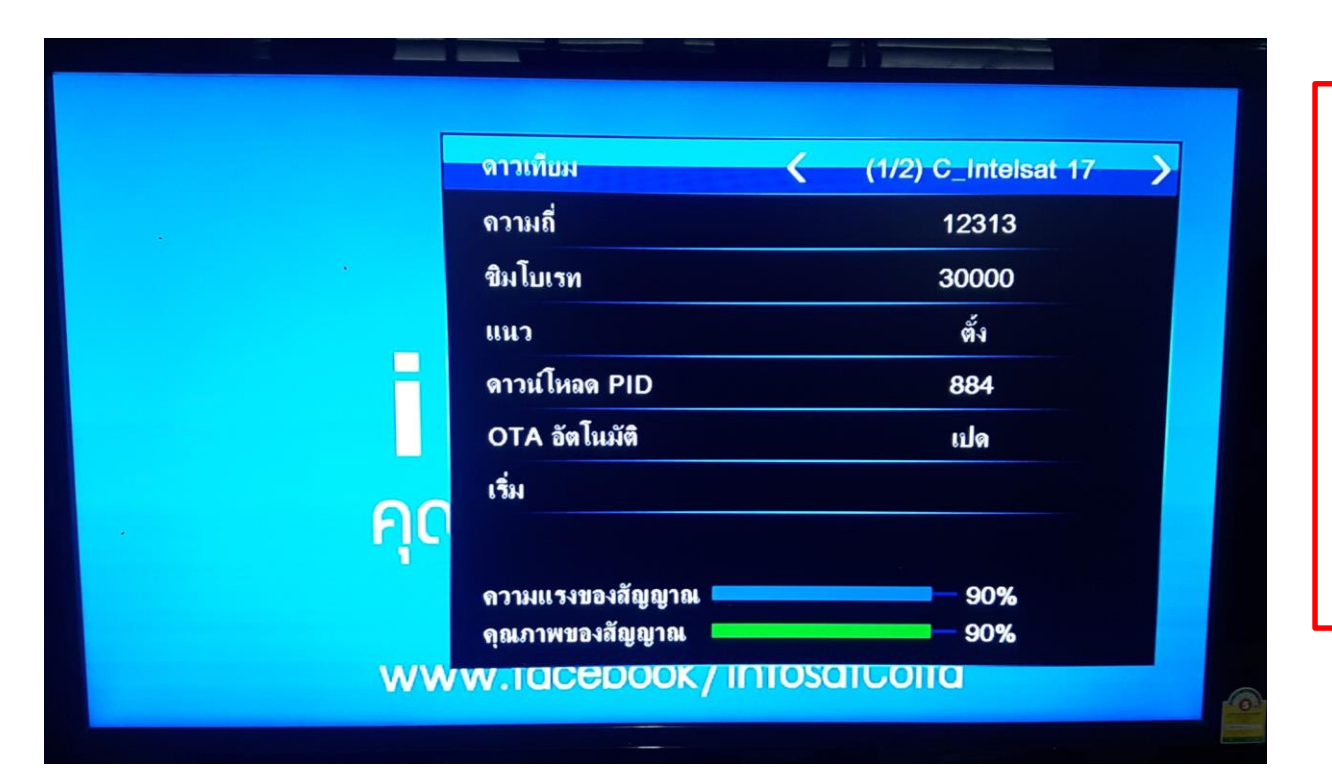

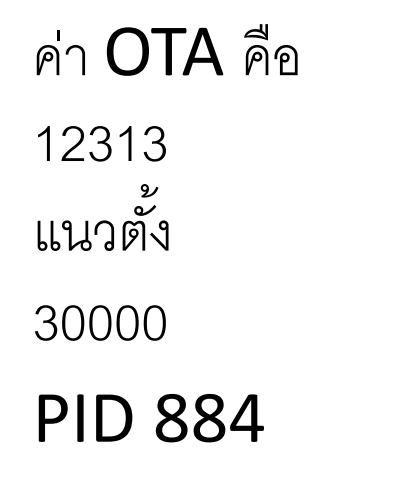

#### 20. เครื่องจะทำการ **OTA**

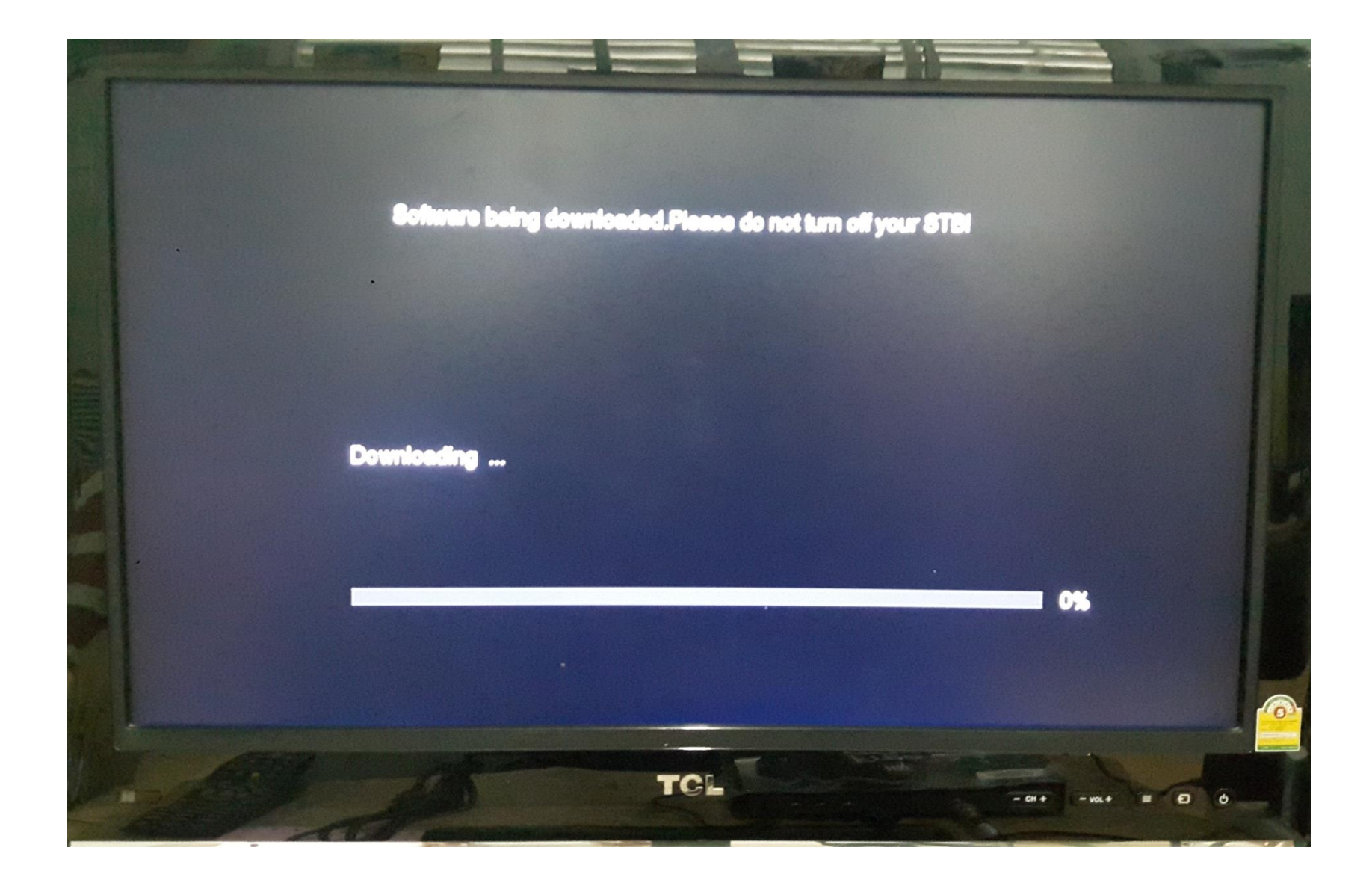

#### 21. เครื่องจะเป็นซอฟแวร์ INFOSAT ทันที

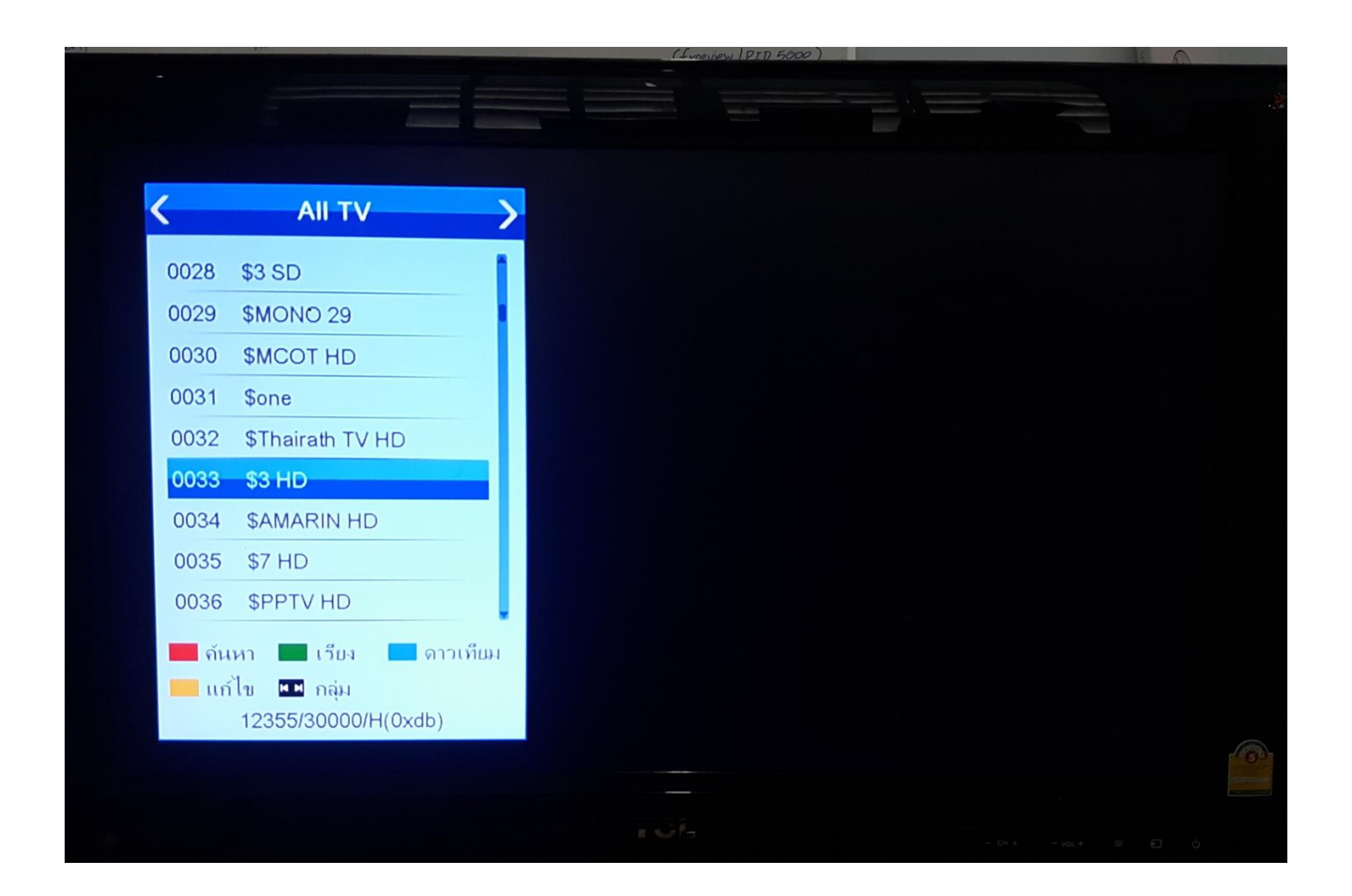